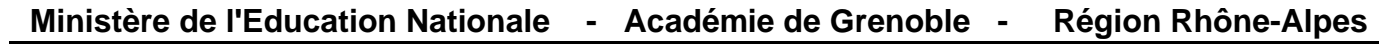

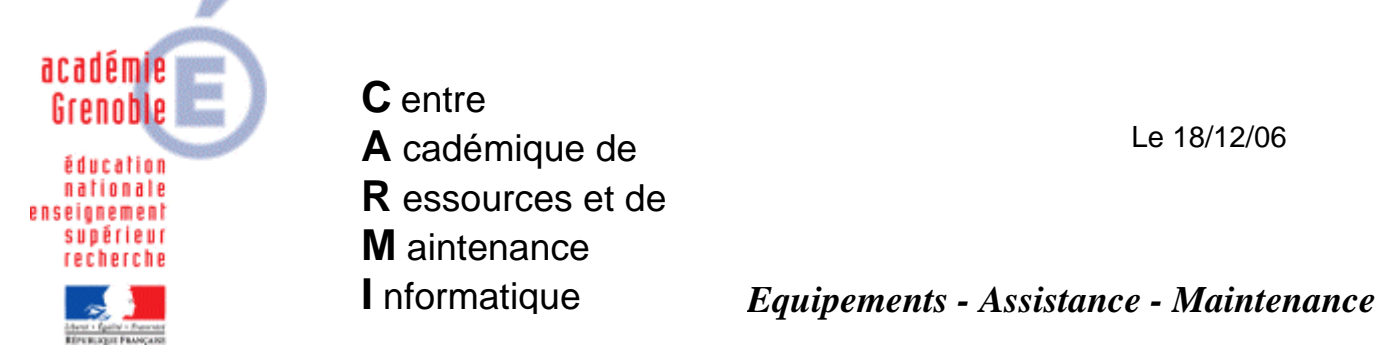

Code fichier : Certif\_GiBii.doc

# Internet Explorer 7 Ajout du certificat de sécurité pour GiBii

Lors de l'accès au site GiBii avec Internet Explorer 7, on obtient cet affichage :

| https://gibii.ac-grenoble.fr/b2i/login/login.php?etab_id=xxx                                                                                        |  |  |  |  |
|----------------------------------------------------------------------------------------------------|--|--|--|--|
| Erreur de certificat : navigation bloquée                                                                                                    |  |  |  |  |
| Le certificat de sécurité de ce site Web présente un problème.                                                                                      |  |  |  |  |
| Le certificat de sécurité présenté par ce site Web n'a pas été émis par une autorité de certification approuvée.                                    |  |  |  |  |
| Les problèmes de certificat de sécurité peuvent indiquer une tentative de duperie ou<br>d'interception des données que vous envoyez sur le serveur. |  |  |  |  |
| Nous vous recommandons de fermer cette page Web et de quitter ce site.                                                                              |  |  |  |  |
| Ø Cliquez ici pour fermer cette page Web.                                                                                                    |  |  |  |  |
| Poursuivre avec ce site Web (non recommandé).                                                                                                    |  |  |  |  |
|                                                                                                    |  |  |  |  |

Télécharger le fichier GiBii.cer et coller le dans un répertoire C:\Certificats

## Dans Internet Explorer 7, cliquer sur Outils puis sur Options Internet.

|             | 🟠 🔹 🗟 🕤 🖶 Page 🕶 🎯 Outils 🗸                                                                                                    |
|-------------|----------------------------------------------------------------------------------------------------|
|             | Options Internet                                                                                                    |
|             | Général Sécurité Confidentialité Contenu Connexions Programmes Avancés                                                                                                    |
|             | Contrôle d'accès<br>Le contrôle d'accès vous permet de contrôler le type de contenu Internet qui                                                                                                    |
| Cliquer sur | Certificats Activer Paramètres                                                                                                    |
|             | Certificats         Utiliser des certificats pour les connections chiffrées et pour l'identification.         Effacer l'état SSL       Certificats         Saisie semi-automatique         Image: Saisie semi-automatique stocke les entrées       Paramètres         Paramètres       Paramètres         Flux       Les flux offrent du contenu mis à jour à partir de sites Web, lisible dans Internet Explorer et dans d'autres programmes.       Paramètres |
|             | OK Annuler Appliquer                                                                                                    |

| Certi          | ficats                |                         |                      |                         | ?×  |
|----------------|-----------------------|-------------------------|----------------------|-------------------------|-----|
| Rôle           | prévu :               | <tout></tout>           |                      |                         | ~   |
| Per            | sonnel Autres pe      | ersonnes Autorités inte | rmédiaires Autorités | principales de confiano |     |
|                | Délivré à             | Délivré par             | Date d'e…            | Nom convivial           |     |
| Cliquer sur Im | porter                |                         |                      |                         |     |
|                |                       |                         |                      |                         |     |
| Imp            | porter Exp            | orter Supprimer         |                      | Avan                    | cé  |
| Dét            | tails de certificat — |                         |                      |                         |     |
|                |                       |                         |                      | Afficha                 | ge  |
|                |                       |                         |                      | Fer                     | mer |

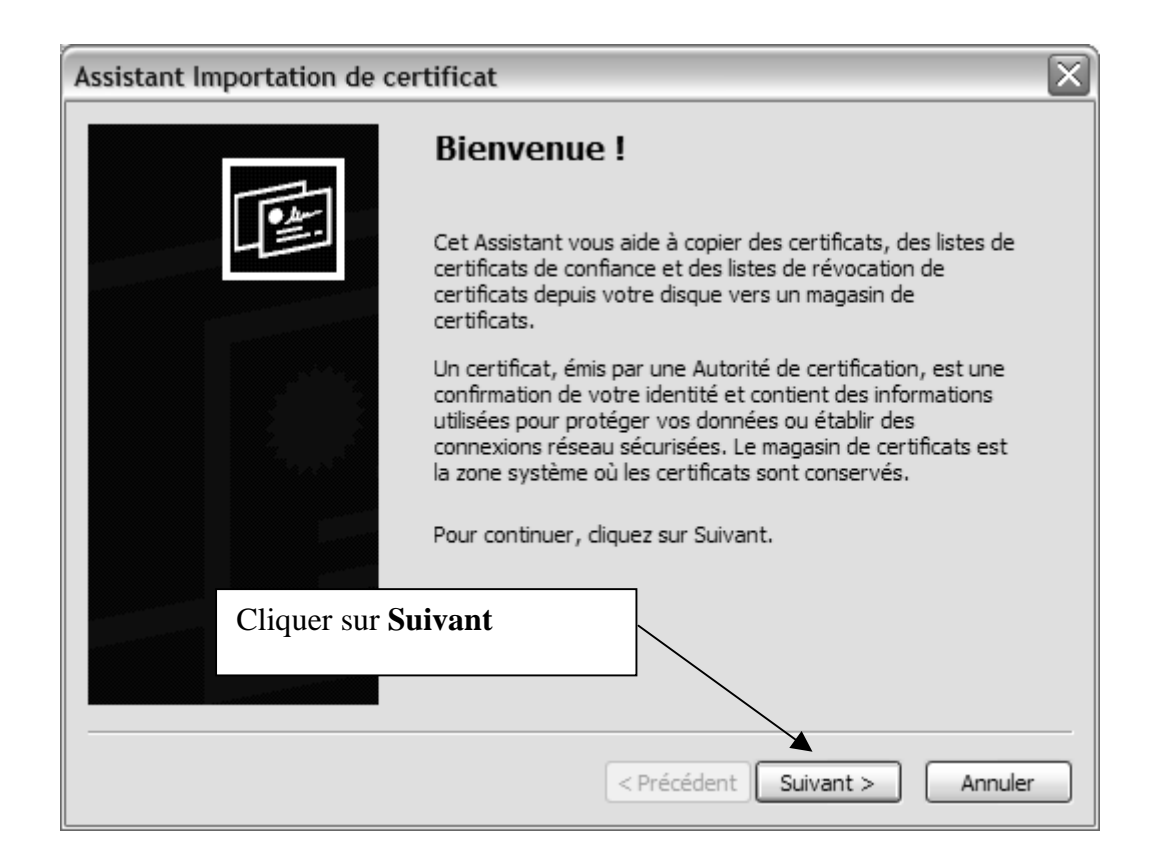

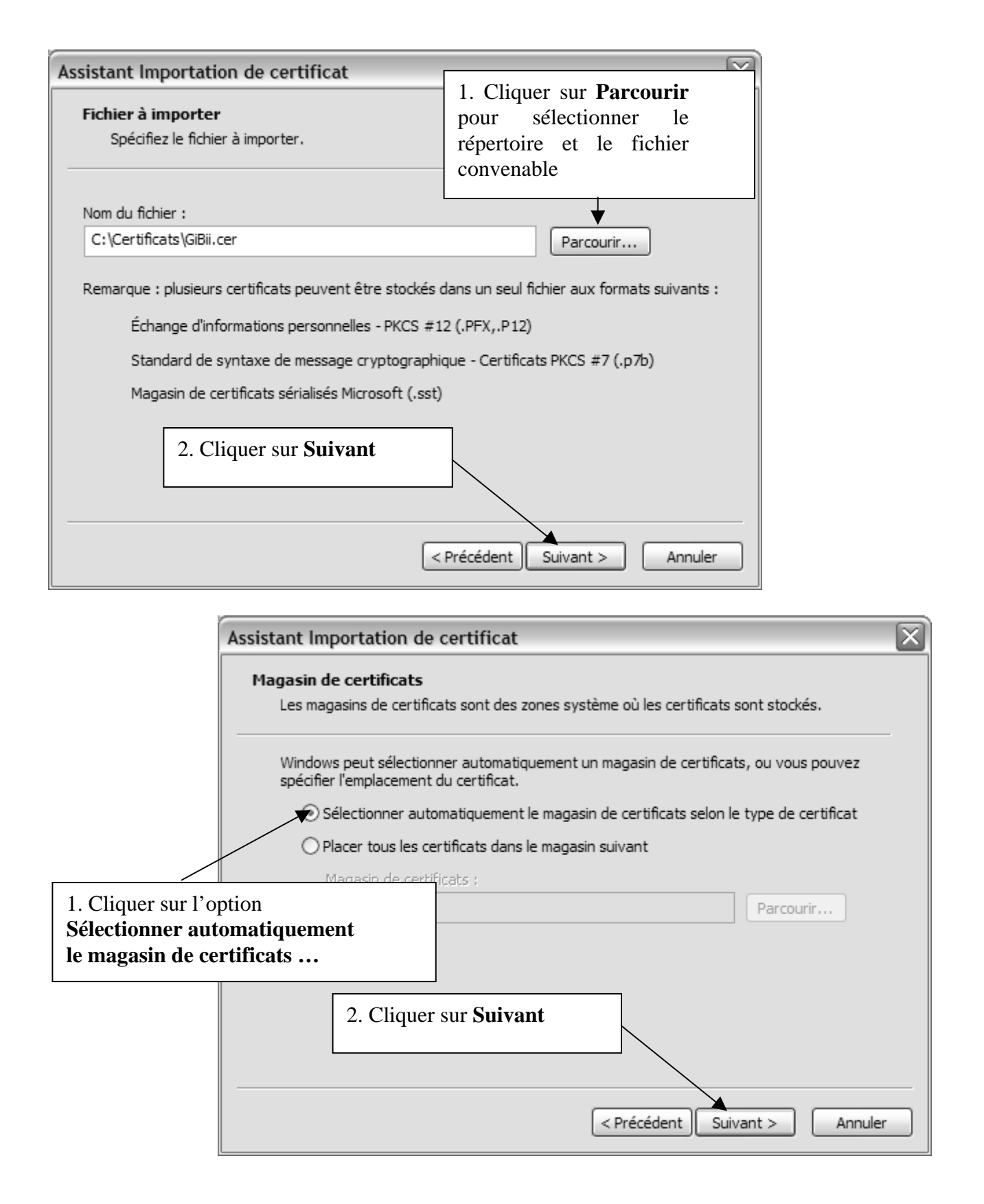

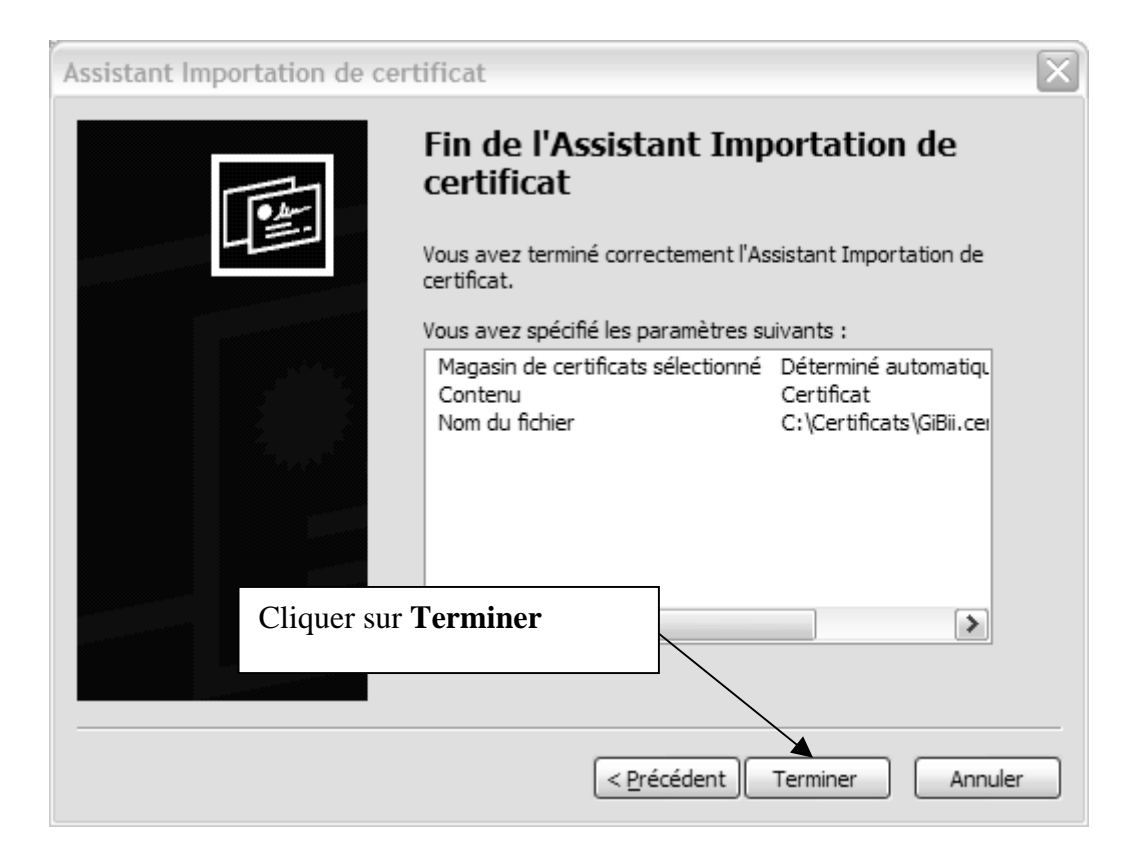

# Avertissement de sécurité X Vous êtes sur le point d'installer un certificat à partir d'une autorité de certification (CA) demandant à représenter : gibii.ac-grenoble.fr Windows ne peut pas valider que le certificat vient réellement de "gibii.ac-grenoble.fr". Vous devriez confirmer son origine en contactant "gibii.ac-grenoble.fr". Vous devriez confirmer son origine en contactant Aperçu (sha 1) : 1F8FA993 BB9B6EB7 65EFFDE4 F51618BE 45386EE2 Avertissement : Si vous installez ce certificat racine, Windows va automatiquement approuver tout certificat émis par cette autorité de certification. L'installation d'un certificat avec un aperçu non confirmé est un risque de sécurité.Si vous cliquez sur "Oui" vous reconnaissez ce risque. Voulez-vous installer cette certification ?

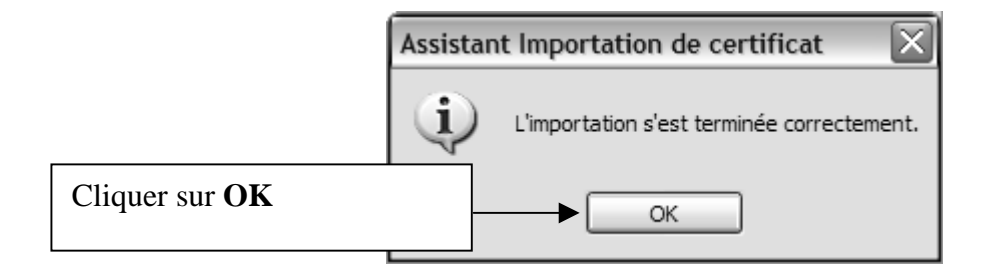

| Certificats           |                           |                |              |                 |            | <u> </u> |
|-----------------------|---------------------------|----------------|--------------|-----------------|------------|----------|
| Rôle prévu :          | <tout></tout>             | <tout></tout>  |              |                 |            |          |
| Autres personnes      | Autorités intermédiaires  | Autorités prin | tipales de l | confiance       | Éditeurs a | <        |
| Délivré à             | Délivré par               | Dat            | te d'e       | Nom conv        | ivial      |          |
| 🖾 EUnet Interna       | tional EUnet Internati    | ional R 02/    | 10/2018      | EUnet Inte      | ernatio    | 1        |
| FESTE, Public I       | Notar FESTE, Public N     | otary 01/0     | 01/2020      | FESTE, Pu       | blic No    |          |
| FESTE, Verifie        | d Certs FESTE, Verified   | Certs 01/      | 01/2020      | FESTE, Ve       | rified     |          |
| 🔛 First Data Digi     | tal C First Data Digita   | al Certi 03/   | 07/2019      | First Data      | Digital    | C        |
| FNMT Clase 2          | CA FNMT Clase 2 C         | A 18/          | 03/2019      | Fabrica Na      | icional    |          |
| 🔤 gibii.ac-grenob     | ole.fr gibii.ac-grenobl   | e.fr 16/       | 08/2009      | <aucun></aucun> |            |          |
| 🔛 GlobalSign Roo      | t CA GlobalSign Root      | t CA 28/0      | 01/2014      | GlobalSign      | Root CA    |          |
| GTE CyberTru          | st Glo GTE CyberTrus      | t Globa 14/    | 08/2018      | GTE Cyber       | rTrust     |          |
| GTE CyberTru          | st Root GTE CyberTrus     | tRoot 04/      | 04/2004      | GTE Cyber       | rTrust     |          |
|                       |                           |                |              |                 |            |          |
| Importer Ex           | porter Supprime           | r              |              |                 | Avanc      | :é       |
| Détails de certificat |                           |                |              |                 |            |          |
| <tout></tout>         |                           |                |              |                 |            |          |
| r la présence du ce   | rtificat                  |                |              |                 | Affichag   | e        |
| L                     |                           |                |              |                 |            |          |
|                       |                           |                |              |                 | Ferm       | ner      |
|                       | 2. Unquer sur <b>Ferr</b> | ner            |              |                 |            |          |

## Fermer la fenêtre Options Internet en cliquant sur OK

| Ø Ouverture de session GiBii - Windows Internet Explorer |                                                                                                    |  |  |  |  |
|----------------------------------------------------------|----------------------------------------------------------------------------------------------------|--|--|--|--|
| 💽 🗸 🔊 https://gibii.a                                    | c-grenoble.fr/b2i/login/login.php?etab_id=xxx 🛛 🗣                                                                              |  |  |  |  |
| Fichier Edition Affichage F                              | avoris Outils ?                                                                                                    |  |  |  |  |
| 😭 🍄 🍘 Ouverture de session GiBii                         |                                                                                                    |  |  |  |  |
|                                                          | Vérifier la présence du cadenas.<br>Cliquer sur ce cadenas donne les<br>informations sur le certificat de<br>sécurité du site. |  |  |  |  |

Note : Déclaration du GiBii avec Internet Explorer dans Harp :

### Exécutable : C:\Program Files\Internet Explorer\Iexplore.exe

Paramètre : https://gibii.ac-grenoble.fr/b2i/login/login.php?etab\_id=xxx (où xxx est le numéro attribué à l'établissement)